# Add-in voor e-mailencryptie configureren met Microsoft O365

## Inhoud

| Inleiding                                                                                                    |
|----------------------------------------------------------------------------------------------------|
| Voorwaarden                                                                                                  |
| Vereisten                                                                                                    |
| Gebruikte componenten                                                                                        |
| Achtergrondinformatie                                                                                        |
| <u>Beste praktijken voor het implementeren van de Cisco Secure Email Encryption</u><br><u>Service-add-in</u> |
| Configureren                                                                                                 |
| Cisco Secure Email Encryption Service - add-in toepassingsregistratie                                        |
| Domain en Add-in-instellingen configureren op Cisco Secure Email Encryption (CRES) Admin-<br>portal          |
| Manifest File uploaden naar Microsoft 365 om e-mail encryptie-service add-in te implementeren                |
| <u>Verifiëren</u>                                                                                            |
| Problemen oplossen                                                                                           |
| Relatie-informatie                                                                                           |
|                                                                                                    |

## Inleiding

Dit document beschrijft hoe u de Cisco Email Encryption Service add-in gecentraliseerde implementatie via Microsoft Office 365 kunt configureren.

### Voorwaarden

### Vereisten

Cisco raadt kennis van de volgende onderwerpen aan:

- Cisco beveiligde e-mailgateway
- Cisco Secure Email Encryption-service (voorheen bekend als Cisco Registered Envelope Service)
- Microsoft O365 Suites (Exchange, Entra ID, Outlook)

### Gebruikte componenten

De informatie in dit document is gebaseerd op de volgende software- en hardware-versies:

- Cisco e-mailencryptie add-in 10.0.0
- Microsoft Exchange Online

- Microsoft Entra ID (voorheen bekend als Azure AD)
- Outlook voor UCS O365 (macOS, Windows)

De informatie in dit document is gebaseerd op de apparaten in een specifieke laboratoriumomgeving. Alle apparaten die in dit document worden beschreven, hadden een opgeschoonde (standaard)configuratie. Als uw netwerk live is, moet u zorgen dat u de potentiële impact van elke opdracht begrijpt.

## Achtergrondinformatie

Met de Cisco Secure Email Encryption Service Add-in kunnen uw eindgebruikers hun berichten rechtstreeks vanuit Microsoft Outlook met één klik versleutelen. Deze add-in kan worden ingezet op Microsoft Outlook (Windows en MacOS) en Outlook Web App.

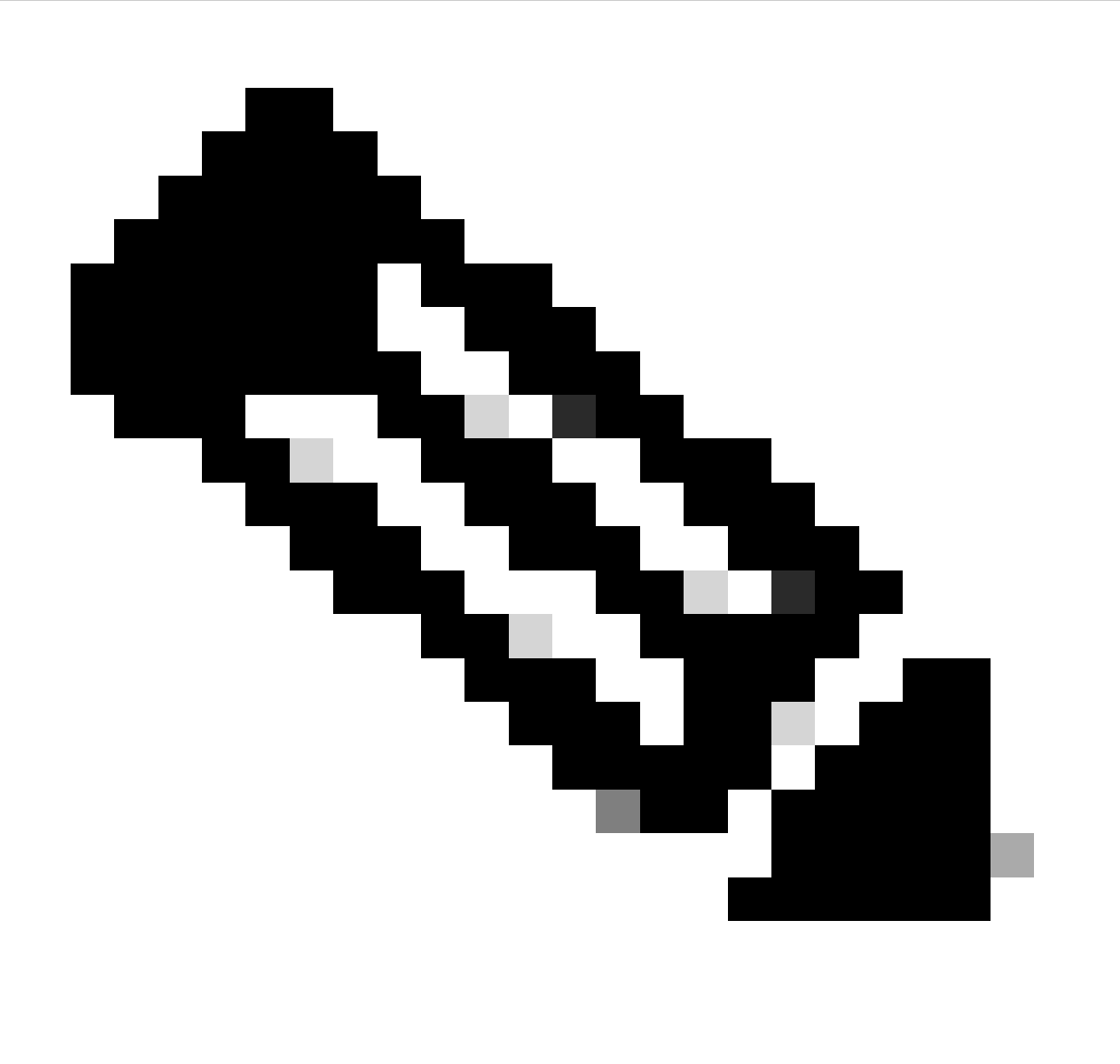

Opmerking: dit document is ideaal voor alle eindgebruikers die van plan zijn het Office 365/Microsoft 365-abonnement te gebruiken en alle eindgebruikers die van plan zijn de invoegtoepassing te gebruiken, zijn geregistreerde Cisco Secure Email Encryption

Service-gebruikers.

## Beste praktijken voor het implementeren van de Cisco Secure Email Encryption Service-add-in

- Testfase implementeer de invoegtoepassing op een kleine set eindgebruikers binnen een afdeling of functie. Evalueer de resultaten en ga, indien geslaagd, over naar de volgende fase.
- Proeffase De invoegtoepassing implementeren voor meer eindgebruikers uit verschillende afdelingen en functies. Evalueer de resultaten en ga, indien geslaagd, over naar de volgende fase.
- Productiefase implementeer de invoegtoepassing voor alle gebruikers.

### Configureren

Cisco Secure Email Encryption Service - add-in toepassingsregistratie

1. Log in bij Microsoft 365 Admin Center als ten minste een Cloud Application Administrator (<u>Microsoft 365 Admin Center</u>).

2. Vouw het linker menu op Admin Centersen klik op Identity.

3. Navigeer naar Identity > Applications > App registrationsen selecteer New registration.

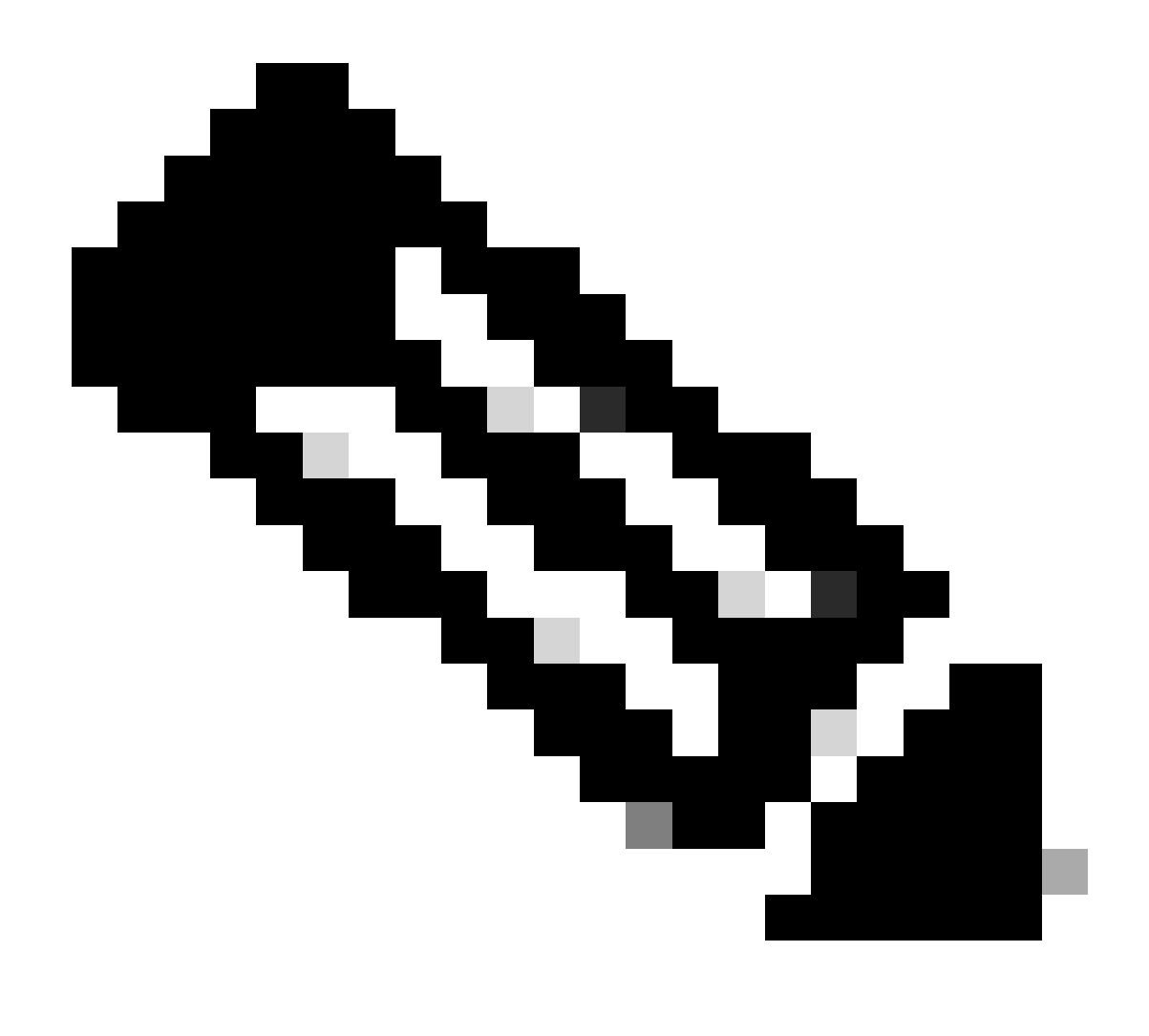

**Opmerking**: Als u toegang hebt tot meerdere huurders, gebruik dan het pictogram Settings in het rechterbovenmenu om naar de huurder te switches waarin u de toepassing wilt registreren vanuit het menu Directories + abonnementen.

4. Voer een weergavenaam in voor de toepassing, selecteer accounts die de toepassing kunnen gebruiken en klik op Register.

#### Home > App registrations >

### Register an application

#### \* Name

The user-facing display name for this application (this can be changed later).

| Cisco Secure Email Encryption Add-in | 1 | , |
|--------------------------------------|---|---|
|                                      |   |   |

#### Supported account types

| Who can use this application or access this API? 2                                                                                        |  |
|----------------------------------------------------------------------------------------------------|--|
| Accounts in this organizational directory only ( Single tenant)                                                                           |  |
| Accounts in any organizational directory (Any Microsoft Entra ID tenant - Multitenant)                                                    |  |
| Accounts in any organizational directory (Any Microsoft Entra ID tenant - Multitenant) and personal Microsoft accounts (e.g. Skype, Xbox) |  |
| Personal Microsoft accounts only                                                                                                    |  |
| Help me choose                                                                                                    |  |
|                                                                                                    |  |

#### Redirect URI (optional)

We'll return the authentication response to this URI after successfully authenticating the user. Providing this now is optional and it can be changed later, but a value is required for most authentication scenarios.

| Select a platform V | e.g. https://example.com/auth |
|---------------------|-------------------------------|
|                     |                               |

Register an app you're working on here. Integrate gallery apps and other apps from outside your organization by adding from Enterprise applications.

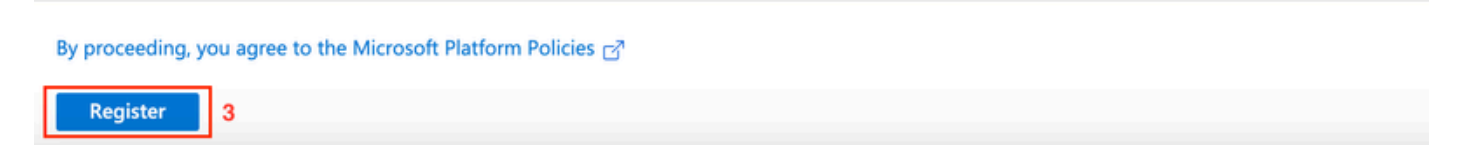

Toepassing registreren

5. Nadat de registratie is geslaagd, navigeer dan naar de Toepassing om het Clientgeheim te configureren onder Certificates & Secrets. Kies de verloopdatum op basis van de naleving van de regelgeving van de organisatie.

| Home > App registrations > Cisco Secure Email Encryption Add-in                              | artificatos & socre                                                | te a                                                                                        | Add a client secret |                           | × |
|----------------------------------------------------------------------------------------------|--------------------------------------------------------------------|---------------------------------------------------------------------------------------------|---------------------|---------------------------|---|
| Cisco Secure Email Encryption Add-in (C                                                      | er unicates of secre                                               | -13 ×                                                                                       | Description         | CRES Client Secret        |   |
| P Search & R Got feedback?                                                                   |                                                                    |                                                                                             | Expires             | 3<br>365 days (12 months) |   |
| R Overview                                                                                   |                                                                    |                                                                                             |                     | - an add for money        |   |
| Quickstart Credentials enable confidential applic<br>scheme). For a higher level of assurant | ations to identify themselves to<br>ce, we recommend using a certi | the authentication service when receiving<br>ficate (instead of a client secret) as a crede | t                   |                           |   |
| 💉 Integration assistant                                                                      |                                                                    |                                                                                             |                     |                           |   |
| Manage Application registration certification                                                | is, secrets and federated credentia                                | is can be found in the tabs below.                                                          |                     |                           |   |
| Branding & properties                                                                        |                                                                    |                                                                                             |                     |                           |   |
| Authentication     Certificates (0)     Client secrets                                       | 0) Federated credentials (                                         | 0)                                                                                          |                     |                           |   |
| Certificates & secrets                                                                       | and the second fits infrarily such as an                           | -                                                                                           |                     |                           |   |
| A secret string that the application of                                                      | ses to prove its identity when re                                  | questing a token. Also can be referred to                                                   |                     |                           |   |
| API permissions     H New client secret                                                      |                                                                    |                                                                                             |                     |                           |   |
| Expose an API Description                                                                    | Expires                                                            | Value 🛈                                                                                     |                     |                           |   |
| App roles No client secrets have been created                                                | for this application.                                              |                                                                                             |                     |                           |   |
| A Owners                                                                                     |                                                                    |                                                                                             |                     |                           |   |
| <ol> <li>Roles and administrators</li> </ol>                                                 |                                                                    |                                                                                             |                     |                           |   |
| Manifest                                                                                     |                                                                    |                                                                                             |                     |                           |   |
| Support + Troubleshooting                                                                    |                                                                    |                                                                                             |                     |                           |   |
| Troubleshooting                                                                              |                                                                    |                                                                                             |                     |                           |   |
| 2 New support request                                                                        |                                                                    |                                                                                             |                     |                           |   |
|                                                                                              |                                                                    |                                                                                             |                     |                           |   |
|                                                                                              |                                                                    |                                                                                             |                     |                           |   |
|                                                                                              |                                                                    |                                                                                             |                     |                           |   |
|                                                                                              |                                                                    |                                                                                             |                     |                           |   |
|                                                                                              |                                                                    |                                                                                             | 4                   |                           |   |
|                                                                                              |                                                                    |                                                                                             | Add Cancel          |                           |   |

Clientgeheim configureren

6. Kopieer de Application (client) ID en de inhoud van de pagina Overzicht van de geregistreerde toepassingDirectory (tenant) ID. Kopieer de gegevens **Client Secret** van Certificaten en geheimen die in de vorige stap zijn gegenereerd.

#### Home > App registrations >

| Cisco Secure Email Encryption Add-in 🖉 … |                                                                                        |  |  |  |  |
|------------------------------------------|----------------------------------------------------------------------------------------|--|--|--|--|
| 🔎 Search                                 | 🔟 Delete 🌐 Endpoints 🐼 Preview features                                                |  |  |  |  |
| R Overview                               | Got a second? We would love your feedback on Microsoft identity platform (previously . |  |  |  |  |
| 44 Quickstart                            |                                                                                        |  |  |  |  |
| 🚀 Integration assistant                  | ∧ Essentials                                                                           |  |  |  |  |
| Manage                                   | Display name : <u>Cisco Secure Email Encryption Add-in</u>                             |  |  |  |  |
| Branding & properties                    | Application (client) ID : 4d69-a6b3-787e7f5c85a1                                       |  |  |  |  |
|                                          | Object ID : d0db75f5-c7ef-4458-a9c2-b07ab89f4b03                                       |  |  |  |  |
| Authentication                           | Directory (tenant) ID : 4298-a0ad-f45d431104d8                                         |  |  |  |  |
| Certificates & secrets                   | Supported account types : My organization only                                         |  |  |  |  |

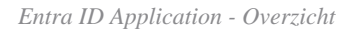

Certificates (0) Client secrets (1) Federated credentials (0)

A secret string that the application uses to prove its identity when requesting a token. Also can be referred to as application password.

| - New client secret |            |                                  |    |                                          |
|---------------------|------------|----------------------------------|----|------------------------------------------|
| Description         | Expires    | Value 🛈                          | ŧ  | Secret ID                                |
| CRES Client Secret  | 30/04/2025 | 21-8Q~Wkyy5n6Ozt8VgfWFgePG6.Ukn1 | D) | aa04c890-94d0-4081-8382-8fec90d4505d 🗅 📋 |

Clientgeheim kopiëren

7. Ga naar de toepassing voor geregistreerde e-mailencryptie en ga naar API permissions. Klik op Add a permission en selecteer de gewenste Microsoft Graph Application Permissions:

- Mail.Read
- Mail.ReadWrite
- Mail.Verzenden
- Gebruiker.Read.All

### **Request API permissions**

#### All APIs

Microsoft Graph

https://graph.microsoft.com/ Docs 2

What type of permissions does your application require?

| Delegated permissions<br>Your application needs to access the API as the signed-in user. | Application permissions<br>Your application runs as a background service or daemon without a<br>signed-in user. |
|------------------------------------------------------------------------------------------|----------------------------------------------------------------------------------------------------|
|------------------------------------------------------------------------------------------|----------------------------------------------------------------------------------------------------|

#### Select permissions

| 🔎 mai    | il. 🗲                                                    | ×                      |
|----------|----------------------------------------------------------|------------------------|
| Pe       | ermission                                                | Admin consent required |
| $\vee$ M | ail (3)                                                  |                        |
|          | Mail.Read ①<br>Read mail in all mailboxes                | Yes                    |
|          | Mail.ReadBasic ①<br>Read basic mail in all mailboxes     | Yes                    |
|          | Mail.ReadBasic.All ①<br>Read basic mail in all mailboxes | Yes                    |
| <u>~</u> | Mail.ReadWrite ①<br>Read and write mail in all mailboxes | Yes                    |
| <u>~</u> | Mail.Send ①<br>Send mail as any user                     | Yes                    |

| I | Add permissions | Discard |
|---|-----------------|---------|
| 1 |                 |         |

Microsoft Graph-toegangsconfiguratie

7. Klik Grant Admin Consent for <tenant-name> om de toepassing namens de organisatie toegang tot toegangsrechten te geven.

| API / Permissions name | Туре        | Description                          | Admir | n consent requ Status  |
|------------------------|-------------|--------------------------------------|-------|------------------------|
| Microsoft Graph (4)    |             |                                      |       |                        |
| Mail.Read              | Application | Read mail in all mailboxes           | Yes   | Granted for            |
| Mail.ReadWrite         | Application | Read and write mail in all mailboxes | Yes   | ♂ Granted for ····     |
| Mail.Send              | Application | Send mail as any user                | Yes   | Granted for ••••       |
| User.Read.All          | Application | Read all users' full profiles        | Yes   | 🧭 Granted for 🛛 \cdots |

Microsoft Graph API-toegangsrechten

expand all

#### Domain en Add-in-instellingen configureren op Cisco Secure Email Encryption (CRES) Admin-portal

1. Meld u aan bij Cisco Secure Email Encryption Service (CRES) Admin Portal als accountbeheerder. (https://res.cisco.com/admin)

2. Navigeer naar Accounts > Manage Accounts. Klik op het accountnummer dat is toegewezen aan uw organisatie of de account waarop u emailencryptie-invoegtoepassing wilt configureren.

3. NavigeerProfiles naar, selecteer het type Naam als Domein en voer uw e-maildomeinnaam in onder Waarden. Klik **Add Entries** en wacht 5 tot 10 seconden. (Verfris de browser pagina niet en navigeer niet naar een andere pagina totdat deze met succes is toegevoegd).

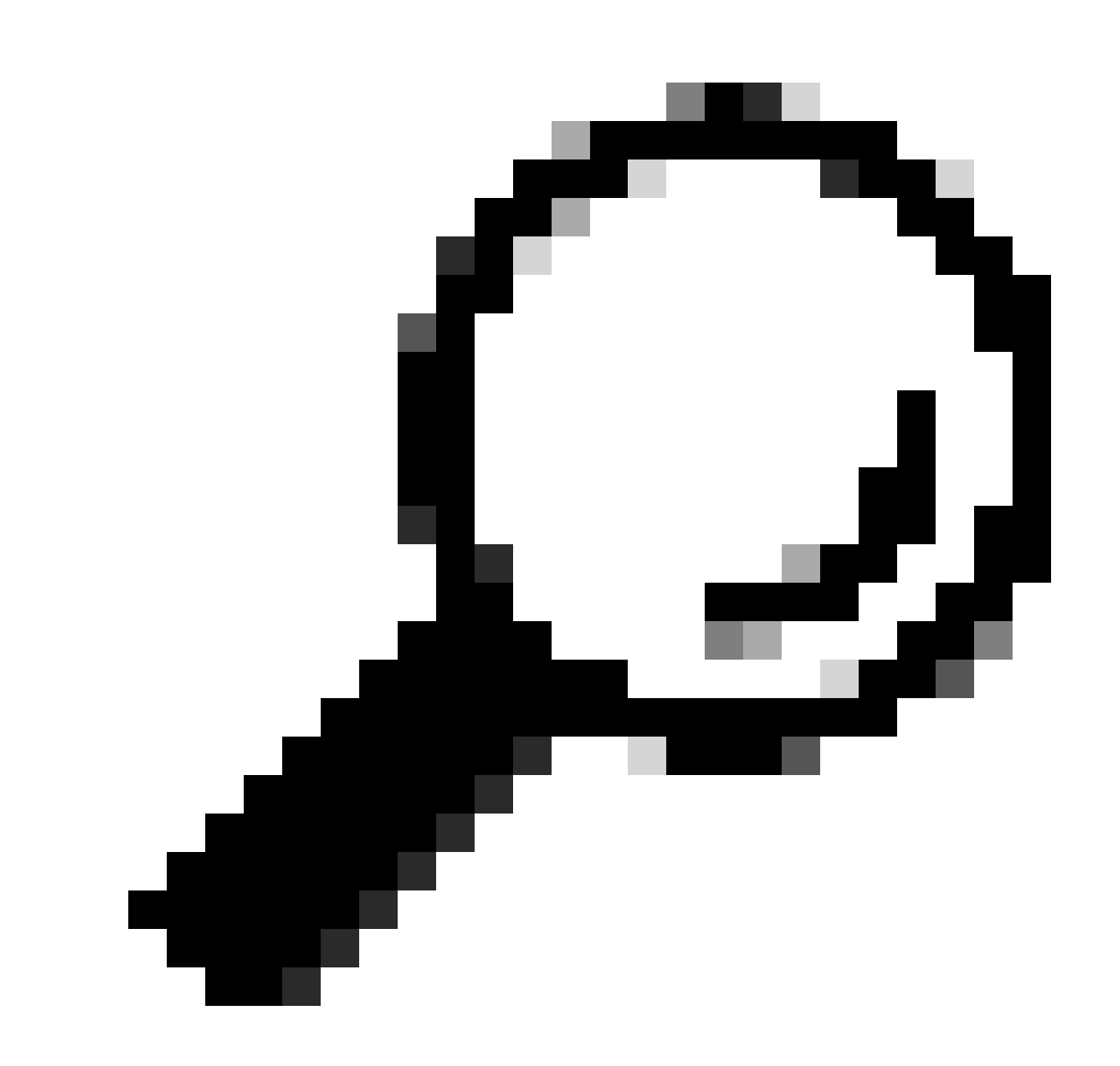

**Tip**: herhaal dezelfde stappen om andere e-maildomeinen toe te voegen die gebruik zullen maken van de e-mailencryptieservice binnen uw organisatie.

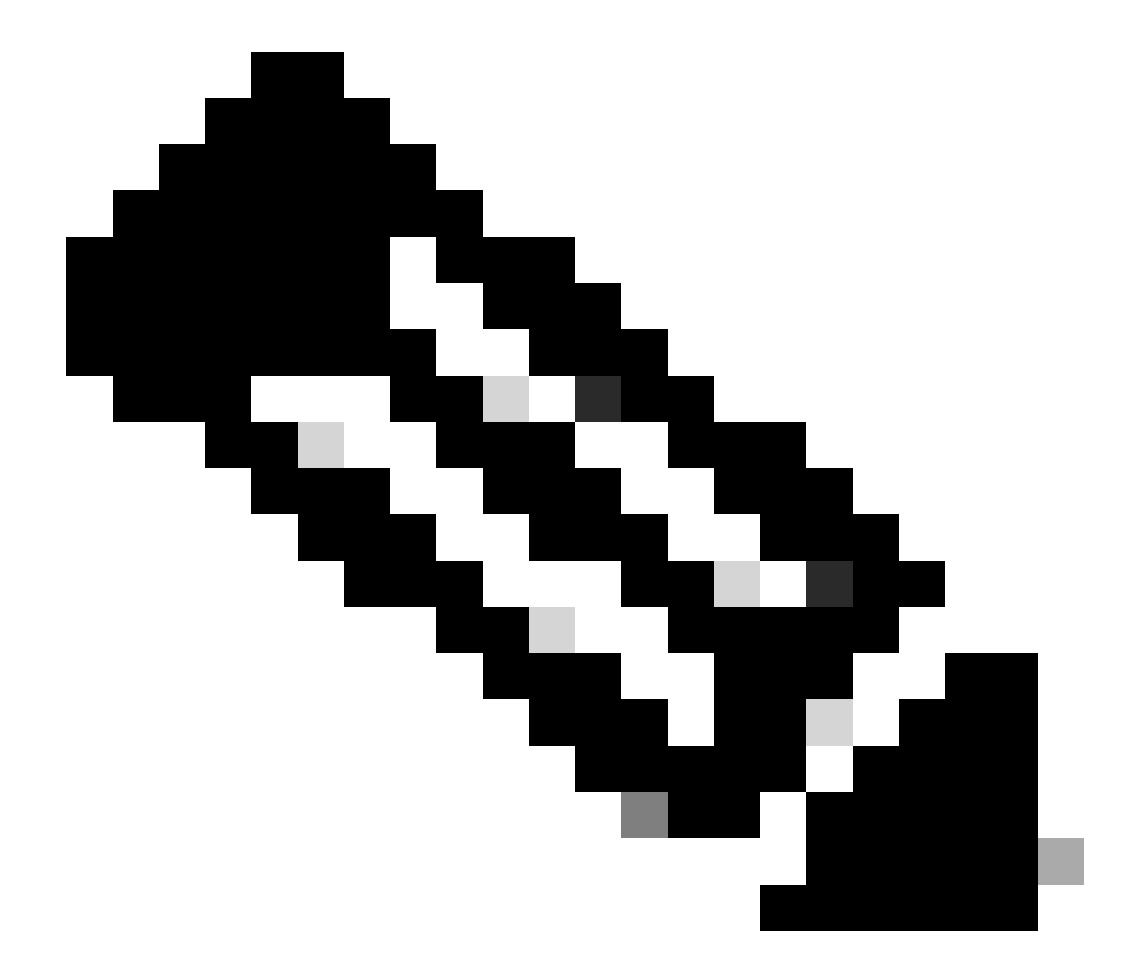

**Opmerking**: neem contact op met het Cisco Technical Assistance Center om de e-maildomeinen toe te voegen aan het CRES Admin Portal.

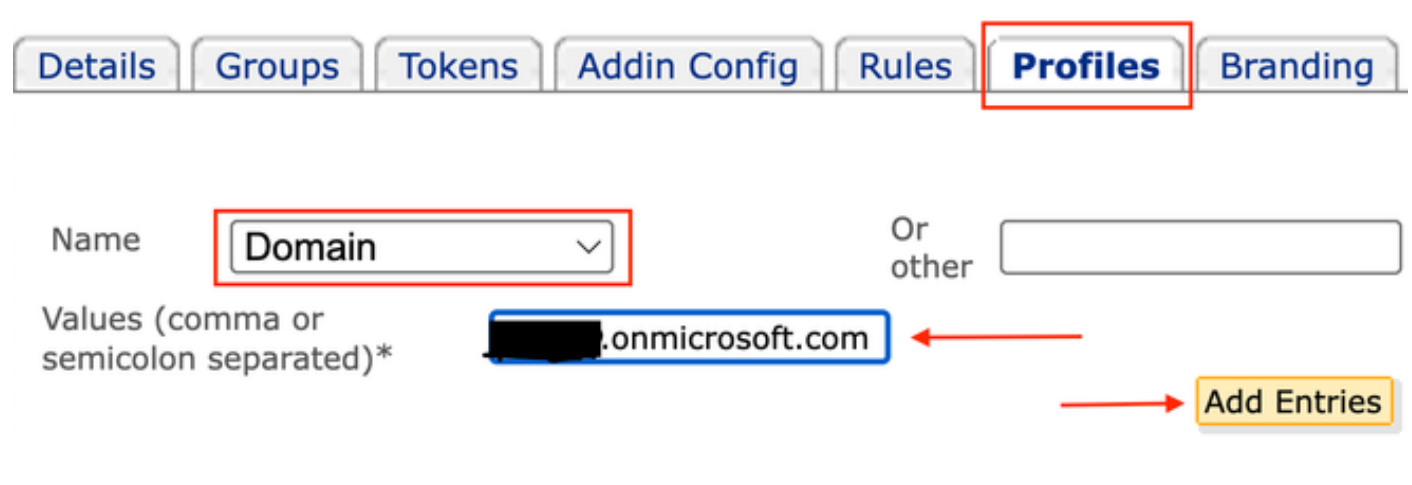

Profielen van CRES-beheerportal

#### 4. Navigeren naar Add-in Configtabblad

Stap 1: Voer de huurder, client-ID en geheim in die verkregen zijn van Entra-ID onder Azure AD Details. Klik op de knop .Save Details

Stap 2: Selecteer het domein, Encryptie Type en klik Save Configuration. Gebruik Save Configuration voor Alle domeinen om dezelfde instellingen toe te passen op alle toegevoegde domeinen.

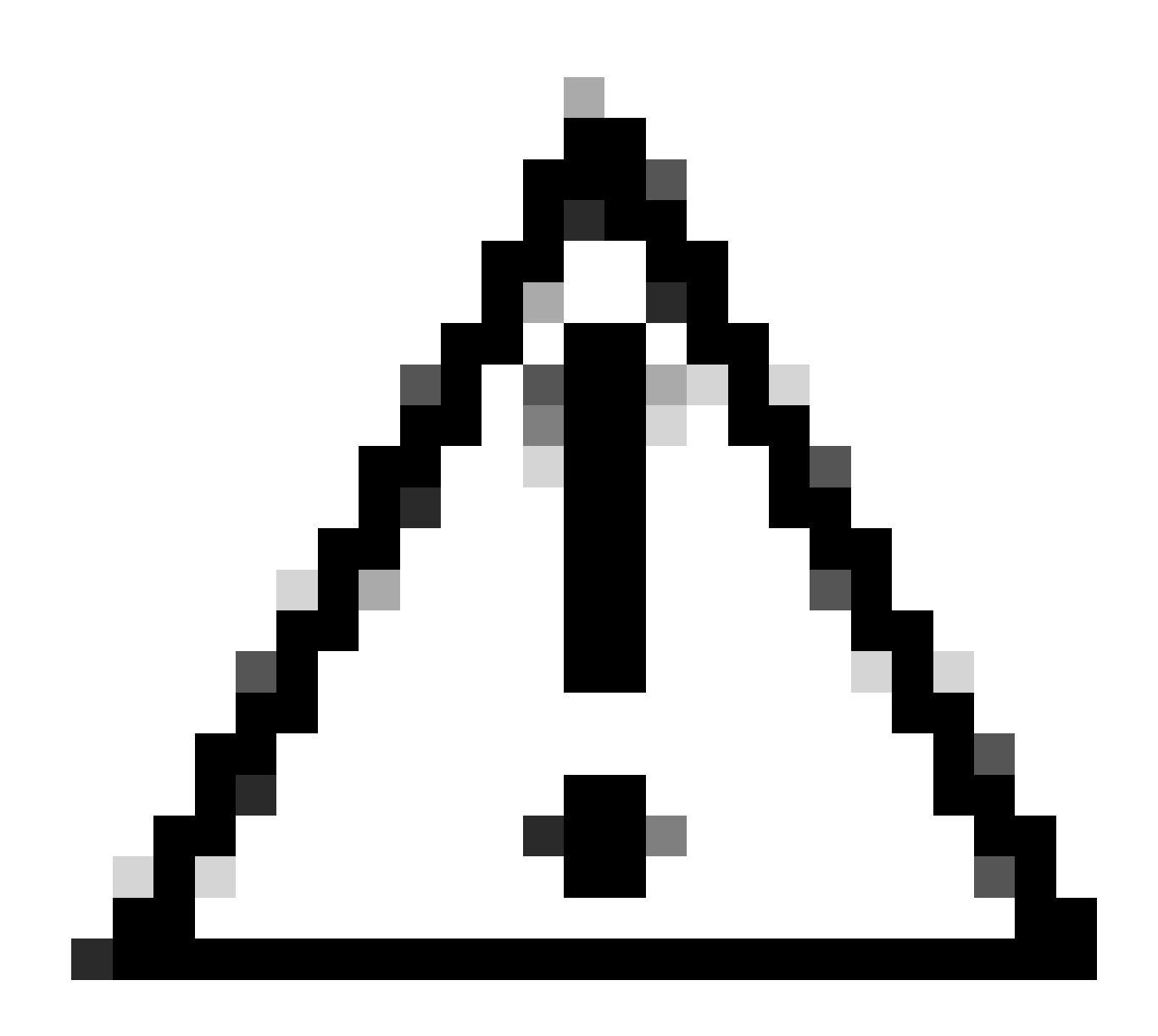

**Waarschuwing**: navigeer niet naar een andere pagina zonder Stap 1 en Stap 2 samen te voltooien. Als Stap 2. niet gelijktijdig wordt voltooid, worden Azure AD-gegevens niet opgeslagen.

Stap 3: Klik op Download Manifest.

| Details Groups Tokens Addin Config           | Rules Profiles Branding Features Mig               | gration Security Templates    |
|----------------------------------------------|----------------------------------------------------|-------------------------------|
| 1                                            |                                                    |                               |
| Step 1: Configure the Office 365 Mailbox Set | tings ?                                            |                               |
| Azure AD Details: 2                          |                                                    |                               |
| Tenant ID*                                   | c-a443-4298-a0ad-f45d431104d8                      |                               |
| Client ID*                                   | 6-09a9-4d69-a6b3-787e7f5c85a1                      | 2                             |
| Client Secret*                               |                                                    | •                             |
| Step 2: Configure the Add-In Settings        | Save Details Reset                                 |                               |
| Domain                                       | onmicrosoft.com V                                  |                               |
| Encryption Type                              | Encrypt > 5                                        |                               |
| Password remembered in Add-In client for     | 30 days                                            |                               |
| Flag Type                                    | Subject Flag Header Flag                           |                               |
| Flag Value                                   |                                                    |                               |
| 6                                            | Save Configuration Save Configuration for All D    | omains                        |
| Stan 2: Download the Manifest File to Deale  | u the Ciese Secure Empil Engruntion Service Add In | to Your Organization's licers |

Download Manifest

Admin-adresconfiguratie van CRES-beheerportal

Manifest File uploaden naar Microsoft 365 om e-mail encryptie-service add-in te implementeren

7

1. Log in bij Microsoft 365 Admin Center als beheerder. (Microsoft 365 Admin Center)

2. Navigeer naar Settings > Integrated apps en klik op Add-ins.

| ÷                          | ← → C 😂 admin.microsoft.com/Adminportal/Home#/Settings/IntegratedApps |                                                                                                    |  |  |  |  |
|----------------------------|-----------------------------------------------------------------------|----------------------------------------------------------------------------------------------------|--|--|--|--|
|                            | Microsoft 365 admin center                                            | ,  P Search                                                                                                    |  |  |  |  |
| =                          |                                                                       | Home > Integrated apps                                                                                                    |  |  |  |  |
| ŵ                          | Home                                                                  | Integrated apps                                                                                                    |  |  |  |  |
| 8                          | Users $\checkmark$                                                    | Discover, purchase, acquire, manage, and deploy Microsoft 365 Apps developed by Microsoft partners. You can also deploy and manage I<br>For advanced management of these apps go to the respective admin center or page : Azure Active Directory   SharePoint Add-ins |  |  |  |  |
| <sup>4</sup> 24            | Groups 🗸                                                              |                                                                                                    |  |  |  |  |
| $\mathcal{P}_{\mathbf{B}}$ | Roles $\checkmark$                                                    |                                                                                                    |  |  |  |  |
| 恐                          | Resources $\checkmark$                                                | Deployed apps Available apps Blocked apps                                                                                                    |  |  |  |  |
| Ô                          | Marketplace                                                           | All apps in this list have been installed for tenant users.                                                                                                    |  |  |  |  |
|                            | Billing $\checkmark$                                                  | Popular apps to be deployed                                                                                                    |  |  |  |  |
| 0                          | Support 🗸                                                             | Mural Adobe Acrobat for Mi C2 CodeTwo for Outloo                                                                                                    |  |  |  |  |
| ٢                          | Settings 1 ^                                                          | C Curtook                                                                                                    |  |  |  |  |
| _                          | Domains                                                               | With a deep partnership across the Microsoft Do more with PDPs – its Acrobiat built right Outbook Add-in: Automatic email signa<br>365 ecosystem, Mural connects teams to into popular Microsoft enterprise apps. legal disclaimers & marketing banners               |  |  |  |  |
|                            | Search & intelligence                                                 | Get it now         View details         Get it now         View details         Get it now         View details                                                                                                    |  |  |  |  |
|                            | Org settings                                                          |                                                                                                    |  |  |  |  |
|                            | Microsoft 365 Backup                                                  | View more apps                                                                                                    |  |  |  |  |
| 1                          | Integrated apps 2                                                     |                                                                                                    |  |  |  |  |

3. Klik Deploy Add-inen kies Upload Custom Apps. Selecteer I have the manifest file (.xml) on this deviceen upload het bestand dat u hebt gedownload van de Cisco Email Encryption Service Admin Portal uit de vorige stap. Klik op de knop .Upload

4. Wijs in de volgende stap gebruikers toe die toegang nodig hebben tot Cisco Secure Email Encryption Service. Voor een gefaseerde manier van plaatsing, kies Specifc Users/groupsen klik Deploy.

## Configure add-in

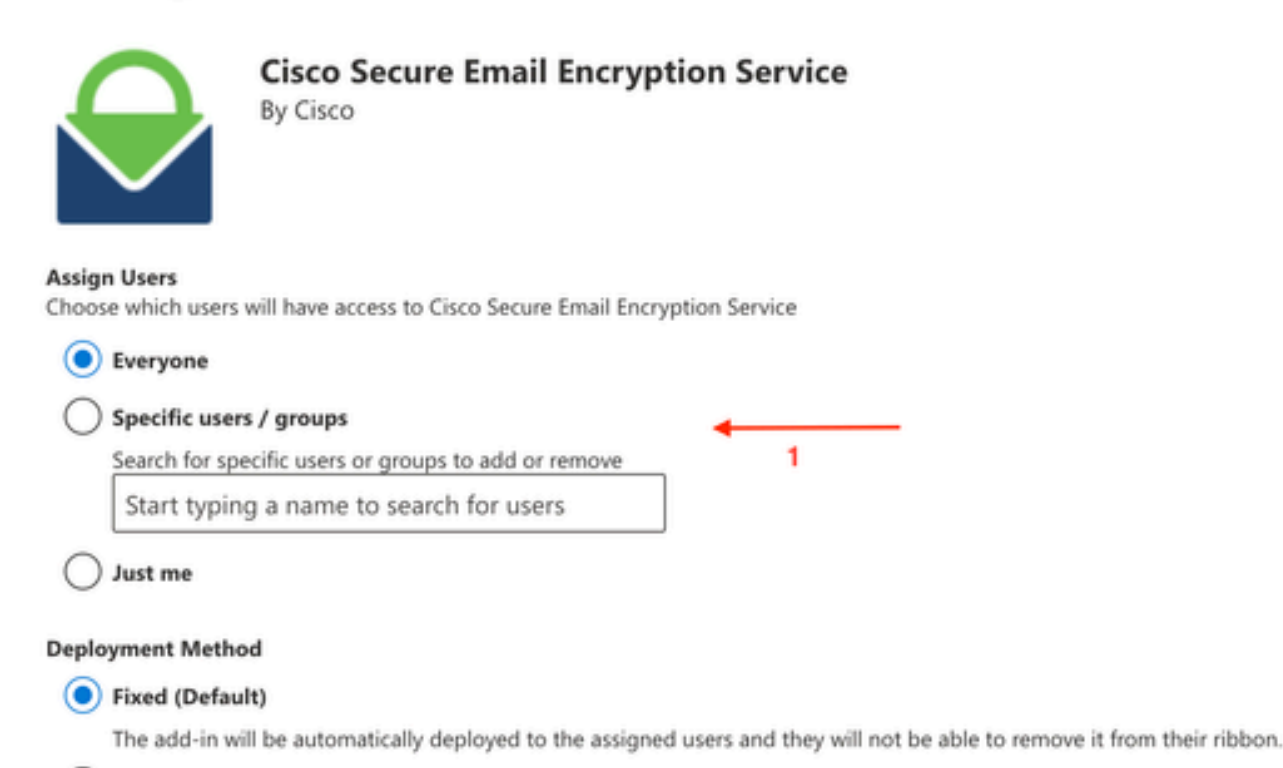

#### ) Available

Users may install this add-in by clicking the Get More add-ins button on the home ribbon in Outlook and going to Admin-managed.

#### ) Optional

The add-in will be automatically deployed to the assigned users but they can choose to remove it from their ribbon.

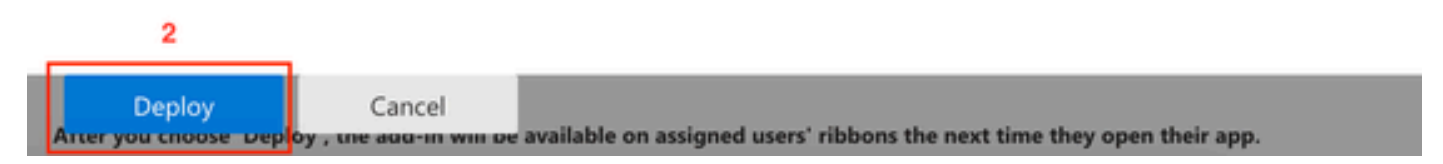

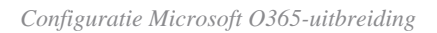

5. Zodra de Add-in met succes is geïmplementeerd, kan het tot 12 uur duren om op de Ribbons van eindgebruikers (Outlook-client) te worden

weergegeven.

#### Verifiëren

Gebruik deze sectie om te controleren of uw configuratie goed werkt.

1. Start Outlook voor Office 365/Microsoft 365 of Outlook Web App, maak het bericht dat u wilt versleutelen en voeg er ten minste één geldige ontvanger aan toe.

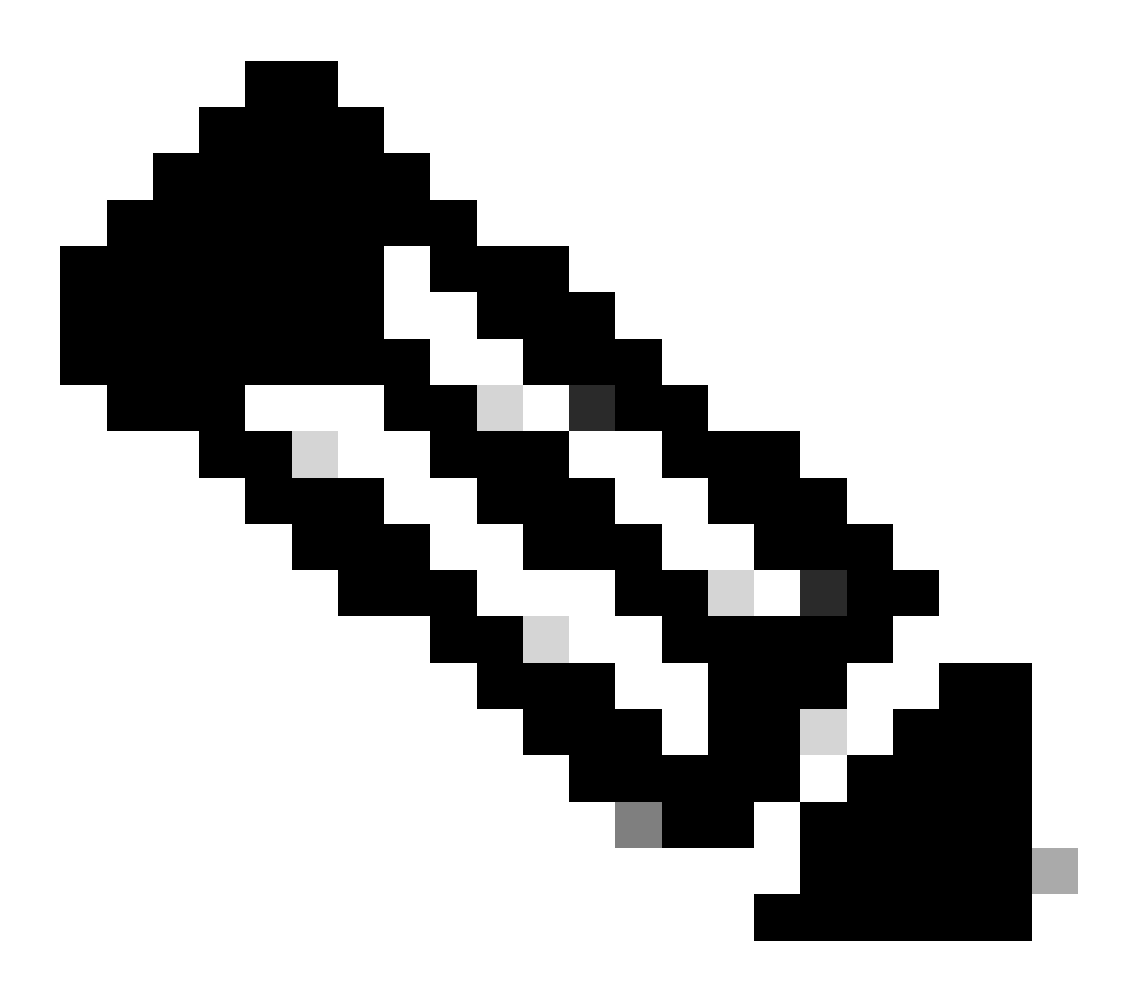

**Opmerking**: als het type versleuteling (ingesteld door de beheerder) is versleuteld, moet u ervoor zorgen dat u het bericht hebt vervolledigd en geldige ontvangers hebt toegevoegd voordat u naar de volgende stap gaat. Na Stap 3 wordt het bericht versleuteld en onmiddellijk verzonden.

2. Open/klik op de invoegtoepassing Cisco Secure Email Encryption Service.

- Klik op Outlook Web App op het ellipsiepictogram (in de buurt van de knoppen Verzenden en Verwerpen) en klik Cisco Secure Email Encryption Service.
- Klik op Outlook voor Windows of MacOS op Encrypt vanaf het lint of de werkbalk.

• Als u op Outlook voor MacOS versie 16.42 of hoger bent en de Nieuwe Outlook-interface gebruikt, klikt u op Cisco Secure Email Encryption Service vanuit de werkbalk.

3. Voer uw referenties in en klik op Sign in. (Alleen als het type versleuteling is gemarkeerd, klikt u op Send).

| From:          | Udupi Krist onmicrosoft.com) ~   | × 0                   | Cisco Secure Email × My Day                           |  |  |
|----------------|----------------------------------|-----------------------|-------------------------------------------------------|--|--|
| To:            | Udupi                            | Cc Bcc                | Veu must use accountion only for husiness             |  |  |
| Subject:       | Testing New Encryption           | Priority $\checkmark$ | purposes.                                             |  |  |
| secur<br>141.3 | edoc_2024050<br>KB               |                       | Encryption Flow Summary                               |  |  |
| Aptos (Body)   | 0 n 0 ▲ • B Z ⊻ ⊖ ∀ • ×* ×, \= } | 000                   | Encryption Initiated     May 1, 2024; 08:42:48 AM IST |  |  |
| Hello,         |                                  |                       | Successfully Authenticated                            |  |  |
| This is a tes  | it email.                        |                       | May 1, 2024; 08:42:48 AM IST                          |  |  |
| Regards        |                                  |                       |                                                       |  |  |
|                |                                  |                       | May 1, 2024; 08:42:51 AM IST                          |  |  |
|                |                                  |                       | Message Sent<br>May 1, 2024; 08:42:51 AM IST          |  |  |

Microsoft Outlook-coderingsstatus

#### Problemen oplossen

Er is momenteel geen specifieke troubleshooting-informatie beschikbaar voor deze configuratie.

#### Relatie-informatie

- <u>Gebruikershandleiding voor Cisco Secure Email Encryption Service-accountbeheerder</u>
- <u>Gebruikershandleiding voor Cisco Secure Email Encryption Service</u>
- <u>Microsoft Entra Application Registration Guide</u>
- <u>Cisco Technical Support en downloads</u>

### Over deze vertaling

Cisco heeft dit document vertaald via een combinatie van machine- en menselijke technologie om onze gebruikers wereldwijd ondersteuningscontent te bieden in hun eigen taal. Houd er rekening mee dat zelfs de beste machinevertaling niet net zo nauwkeurig is als die van een professionele vertaler. Cisco Systems, Inc. is niet aansprakelijk voor de nauwkeurigheid van deze vertalingen en raadt aan altijd het oorspronkelijke Engelstalige document (link) te raadplegen.